## Windows Live Mail et les comptes de type hotmail.com, live.be, ...

Depuis quelques jours, Microsoft a supprimé l'usage de Windows Live Mail pour ces types d'adresse mail. Pour pouvoir continuer à s'en servir, voici quelques opérations à effectuer.

## 1) Créer un nouveau compte de messagerie

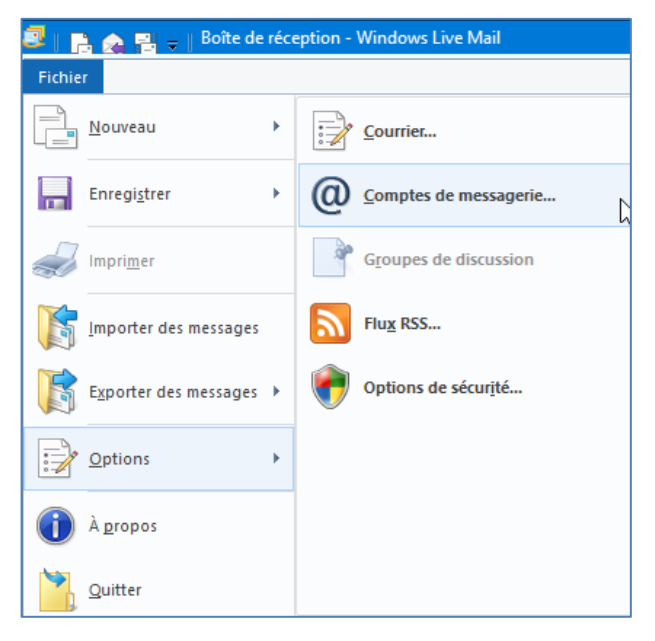

Cliquez sur « Fichier » puis « Options » puis « Comptes de messagerie... »

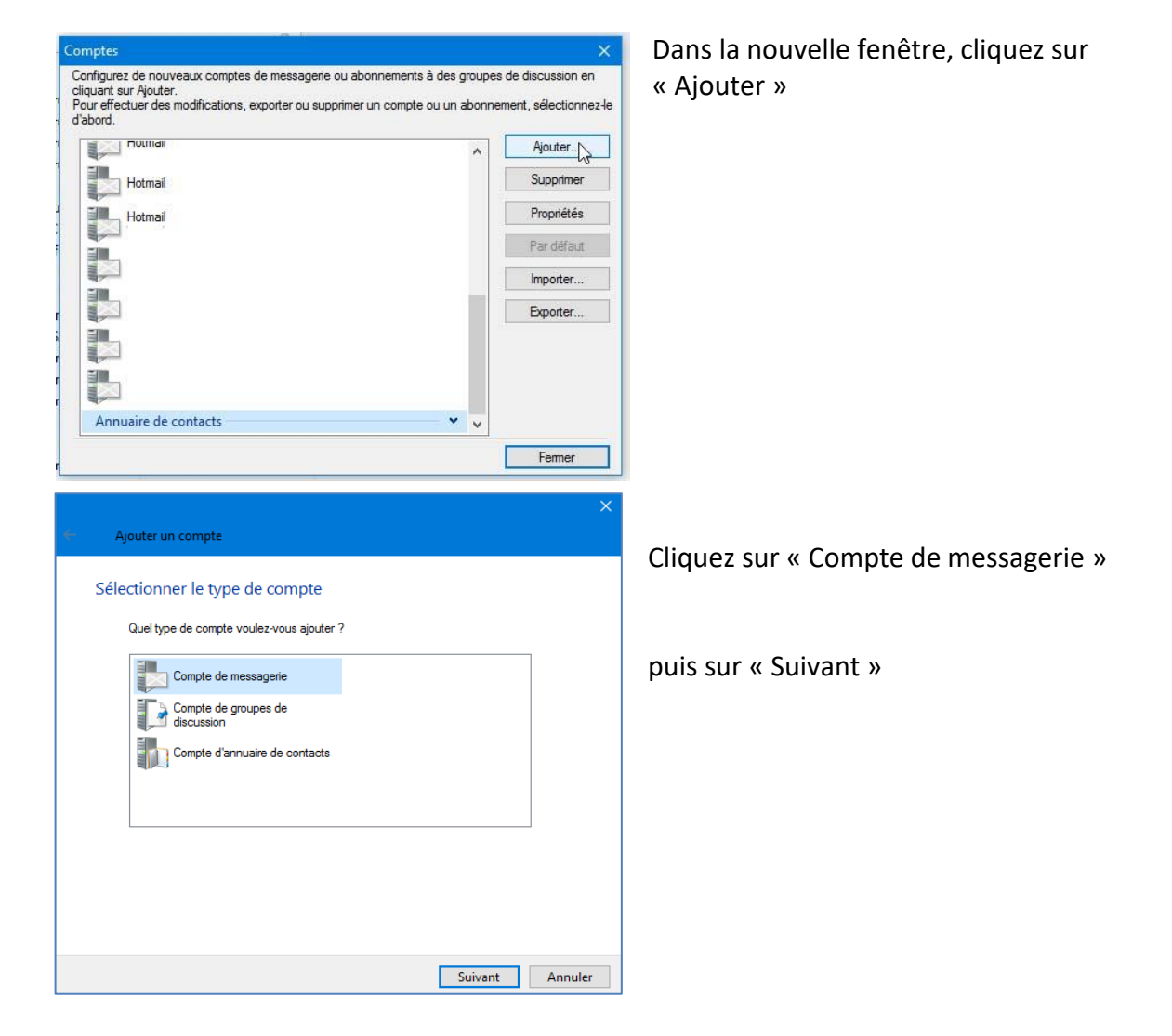

| Ajouter un compte de<br>Si vous possédez un identifiant Windows I<br>un plus tard.<br>Se connecter à Windows Live | e messagerie<br>Live ID, connectez-vous maintenant. Sinon, vous pouvez en créer          |   |
|----------------------------------------------------------------------------------------------------|------------------------------------------------------------------------------------------|---|
| Adresse de messagerie :                                                                                           | La plupart des comptes de messagerie fonctionnent avec<br>Windows Live Mail, notamment : |   |
| xyz@example.com<br>Obtenir une adresse de messagerie<br>Windows Live                                              | Hotmail<br>Gmail<br>et beaucoup d'autres.                                                |   |
| Mot de passe :                                                                                                    |                                                                                          |   |
| Mémoriser ce mot de passe                                                                                         |                                                                                          |   |
| Nom d'affichage pour vos messages<br>envoyés :                                                                    |                                                                                          |   |
| Exemple : John Doe                                                                                                |                                                                                          |   |
| Définir comme compte de<br>messagerie par défaut                                                                  |                                                                                          |   |
| Configurer manuellement les<br>paramètres du serveur                                                              |                                                                                          |   |
|                                                                                                    |                                                                                          | _ |

Remplissez les cases

• « Adresse de messagerie : » avec votre adresse actuelle (hotmail ou live ou msn ou outlook ou ...)

• « Mot de passe » avec votre mot de passe actuel

• « Nom d'affichage » avec le nom d'expéditeur que vous désirez voir affiché sur vos courriels sortants

Cochez éventuellement la case « Définir comme compte de messagerie par défaut » si c'est le cas.

Enfin, n'oubliez pas de cocher la case « Configurez manuellement les paramètres du serveur. Pour terminer, cliquez sur « Suivant ».

| Si vous ne connaissez pas les paramètres<br>administrateur réseau. | du serveur, o | ontactez votre fournisseur de services Intern                 | et ou votre |
|--------------------------------------------------------------------|---------------|---------------------------------------------------------------|-------------|
| Informations sur le serveur entrant                                |               | Informations sur le serveur sortant                           |             |
| Type de serveur :                                                  |               | Adresse du serveur :                                          | Port :      |
| IMAP                                                               | ~             | smtp-mail.outlook.com                                         | 587         |
| Adresse du serveur :<br>imap-mail.outlook.com                      | Port :<br>993 | Connexion sécurisée (SSL) requise<br>Authentification requise |             |
| Connexion sécurisée (SSL) requise<br>Authentification :            |               |                                                               |             |
| Texte clair                                                        | ~             |                                                               |             |
| Nom de connexion :                                                 |               |                                                               |             |
| votre.nom@hotmail.com                                              |               |                                                               |             |
|                                                                    |               |                                                               |             |

Remplissez bien toutes les cases comme indiqué ci-dessus.

Dans la case « Nom de connexion », indiquez votre adresse mail actuelle à la place de « votre.nom@hotmail.com ».

Cliquez ensuite sur « Suivant ».

Vous recevez maintenant un dernier message confirmant l'ajout de votre compte de messagerie.

Vous pouvez cliquer sur « Terminer » ou recommencer l'opération avec un autre compte de messagerie.

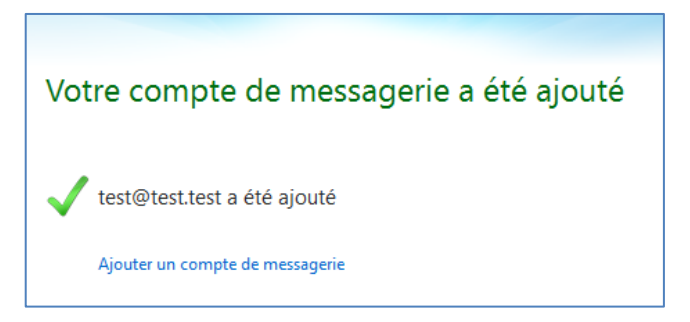

Si tout a été encodé correctement, les dossiers de votre ancien compte vont être importés dans ce nouveau compte (Boîte de réception, Brouillons, Éléments envoyés, etc.).

## 2) Corrections éventuelles

Au cas où il y aurait eu des erreurs, il faudra corriger les paramètres du compte.

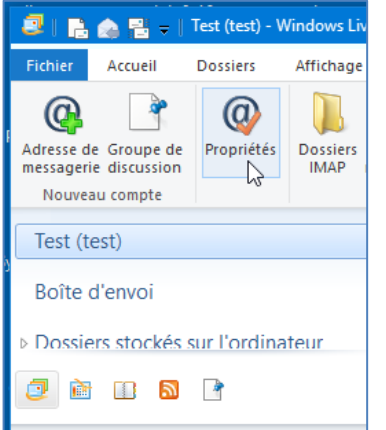

Cliquez sur ce compte puis Cliquez sur « Propriétés »

## Vous obtenez une nouvelle fenêtre

| 🖺 Propriétés de Test (test)           |                                                                       | ×     |  |  |
|---------------------------------------|-----------------------------------------------------------------------|-------|--|--|
| Général Serveurs Sécurité Avancé IMAP |                                                                       |       |  |  |
| Compte de messagerie                  | e vous voulez donner à ce compte. Par<br>ill' ou "Windows Live Mail". |       |  |  |
| Test (test)                           |                                                                       |       |  |  |
| Informations utilisateur —            |                                                                       |       |  |  |
| Nom :                                 | test                                                                  |       |  |  |
| Société :                             |                                                                       |       |  |  |
| Adresse de messagerie :               | test@test.test                                                        |       |  |  |
| Adresse de réponse :                  |                                                                       |       |  |  |
| Inclure ce compte lors de             | la réception ou de la synchronisation                                 |       |  |  |
|                                       |                                                                       |       |  |  |
|                                       | OK Annuler Appl                                                       | iquer |  |  |

Corrigez éventuellement les données de l'onglet « Général »

| 🔁 Propriétés de Test (test)                                                  | ×       |  |  |  |
|------------------------------------------------------------------------------|---------|--|--|--|
| Général Serveurs Sécurité Avancé IMAP                                        |         |  |  |  |
| Informations sur le serveur                                                  |         |  |  |  |
| Mon serveur de messagerie pour courrier IMAP .                               |         |  |  |  |
| Courrier entrant (IMAP) : imap-mail.outlook.com                              |         |  |  |  |
| Courrier sortant (SMTP) : smtp-mail.outlook.com                              |         |  |  |  |
| Serveur de messagerie pour courrier entrant                                  |         |  |  |  |
| Nom d'utilisateur de messagerie : votre.nom@hotmail.com                      |         |  |  |  |
| Mot de passe : ••••                                                          |         |  |  |  |
| Mémoriser le mot de passe                                                    |         |  |  |  |
| Ouvrir une session en utilisant l'authentification en texte clair            |         |  |  |  |
| Ouvrir une session en utilisant l'authentification par mot de passe sécurisé |         |  |  |  |
|                                                                              |         |  |  |  |
| Serveur de messagerie pour courrier sortant                                  |         |  |  |  |
| Mon serveur requiert une authentification Paramètres                         |         |  |  |  |
|                                                                              |         |  |  |  |
|                                                                              |         |  |  |  |
| OK Annuler Ap                                                                | pliquer |  |  |  |

Cliquez ensuite sur l'onglet « Serveurs »

Apportez les modifications éventuelles

| 🖏 Propriétés de Test (test) 📉 🗙                                                                                                    |                               |
|----------------------------------------------------------------------------------------------------|-------------------------------|
| Général Serveurs Sécurité Avancé IMAP                                                                                                    | Idem pour l'onglet « Avancé » |
| Numéros de ports des serveurs   Courrier sortant (SMTP) : 587   Ce serveur nécessite une connexion sécurisée (SSL).   Courrier entrant (IMAP) : 993   Ce serveur nécessite une connexion sécurisée (SSL).   Courrier entrant (IMAP) : 993   Ce serveur nécessite une connexion sécurisée (SSL).   Délais d'expiration du serveur   Court   Long 1 minute   Envoi   Scinder les messages supérieurs à 60   Scinder les messages supérieurs à | puis cliquez sur « OK ».      |
| OK Annuler Appliquer                                                                                                    | Vous avez terminé !           |

Ce texte est inspiré du site

https://www.theguardian.com/technology/askjack/2016/jun/02/microsoft-killing-windowslive-mail-what-should-i-do-hotmail-msn-outlook